### How to Use the Change Request Tab

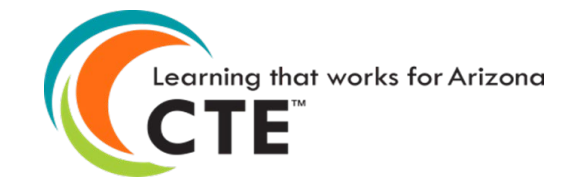

Arizona Department of Education/Career and Technical Education/Technical Skills Assessments SY2021-2022

# Change Request Tab

The Change Request Tab is available to electronically request items relating to the Career and Technical Education's Technical Skills Assessments

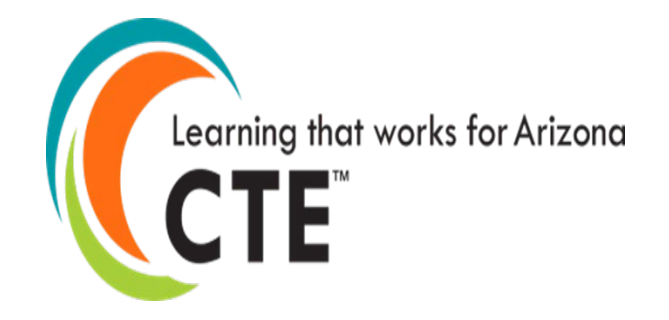

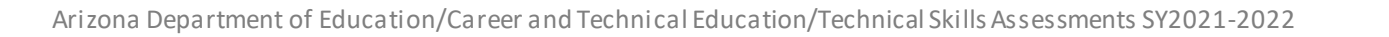

Go to the ADEConnect Portal at <a href="https://adeconnect.azed.gov/">https://adeconnect.azed.gov/</a> and click on "CTE Technical Skills Assessments" and select the "Change Request tab."

#### CLICK

Click on the "Create New Request" link; Change Request pop-up screen will appear.

#### CHOOSE

Click the dropdown menu and choose the Request Type, i.e., Delete Assessment, Delete Registration, Reprint Certificate, and Other. Selecting Delete Assessment will delete only the assessment; Selecting Delete Registration will delete only the registration.

#### ENTER / CLICK

Enter the Student Unique ID (SAIS ID); Click on the "Search" button (Change Request screen updates).

#### VERIFY

- a. Verify grayed-out Request Type and Student Unique ID.
- b. Information is displayed below the green bar.
- c. Click in the box located at beginning of student row.
- d. In the Justification box, type in reason for request (i.e., student's IEP allows retesting, registered for incorrect assessment, etc.).
- e. Click "Submit Request" button.
- f. You will be returned to the Change Request Management screen.
- g. Click on "View" by student name to see the pending change.

#### **APPROVAL / REJECT**

Your Change Request will be reviewed by ADE/CTE's Assessment Program Specialist, and you will receive a notification email when it's approved / rejected

VIDEO

VIDEO: <u>How to Use the Change Request Tab</u> is currently being updated to reflect the new version of ADEConnect.

## **Change Request**

Arizona Department of Education/Career and Technical Education/Technical Skills Assessments SY2021-2022

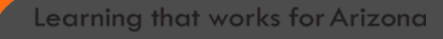

CTE Technical Skills Assessments User Guide This guide will answer most of your questions:

CTE Technical Skills Assessments User Guide

If you have additional questions, please call the assessment helpline at 602-542-5452 or send an email to: <u>CTEAssessmentHelp@azed.gov</u>

Arizona Department of Education/Career and Technical Education/Technical Skills Assessments SY2021-2022

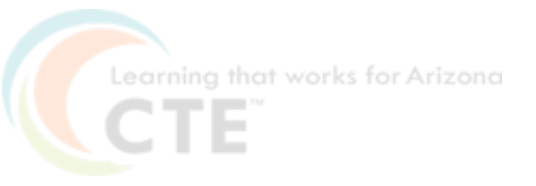